OCR-rutan används för att kunna få låsta och kopieringsskyddade dokument upplästa. OCRrutan går även att använda på inskannade bilder av text.

När man försöker läsa upp med OCR-rutan och ingenting händer kan det vara två olika saker, antingen trycker du på fel play-knapp eller så har TorTalk ej tillåtelse att ta en skärmbild – så här gör man:

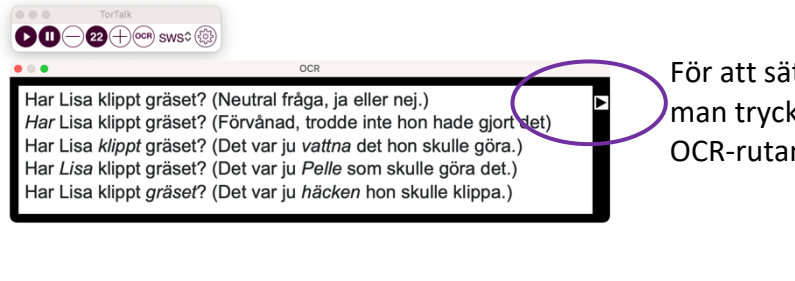

För att sätta igång uppläsningen måste man trycka på play-knappen som finns på OCR-rutan.

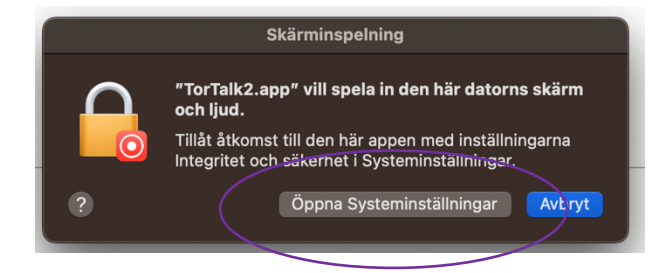

Om texten inte spelas upp med play-knappen måste du gå in i systeminställningar för att godkänna skärminspelningar. Om denna ruta kommer upp väljer du att "Öppna Systeminställningar", om den inte kommer upp får du själv gå in i appen.

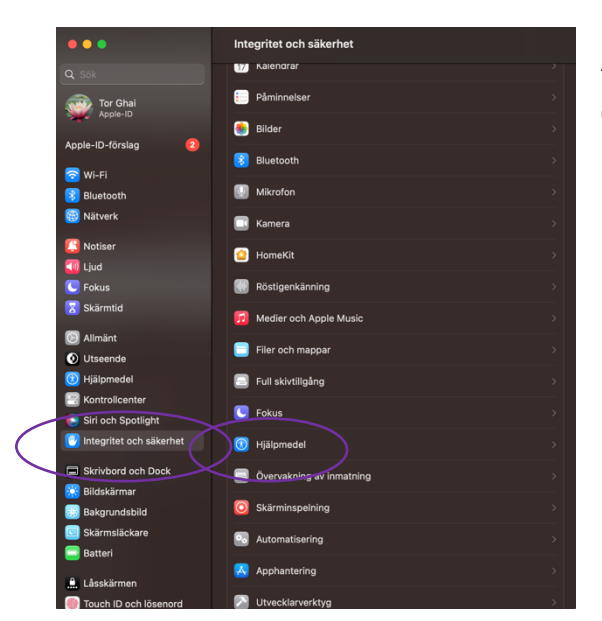

När du är inne i systeminställningar väljer du "Integritet och säkerhet" och därefter "Hjälpmedel". OBS: Det går inte att gå in på hjälpmedel direkt utan man måste gå in genom integritet och säkerhet.

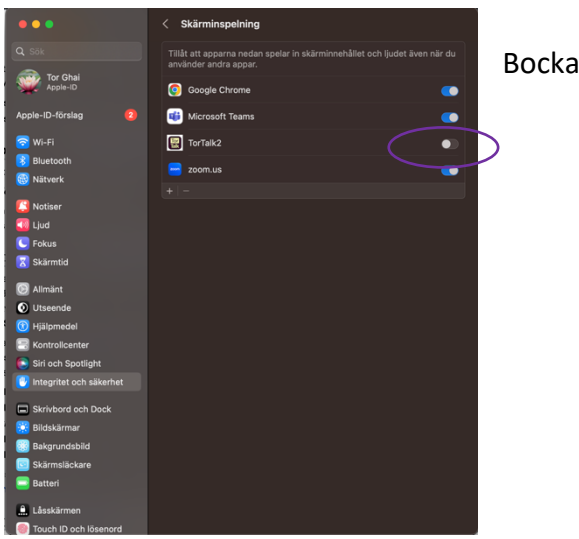

Bocka i TorTalk

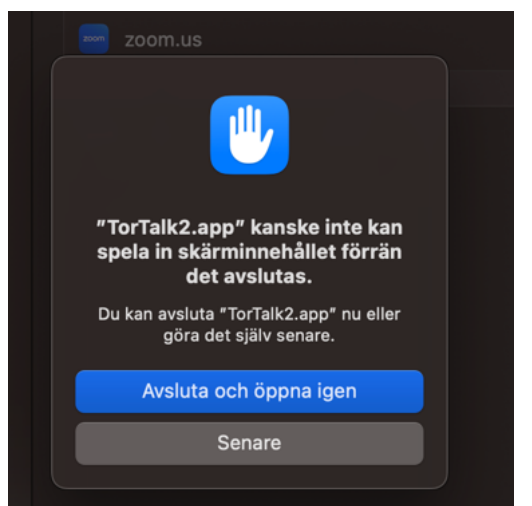

## Välj "Avsluta och öppna igen"

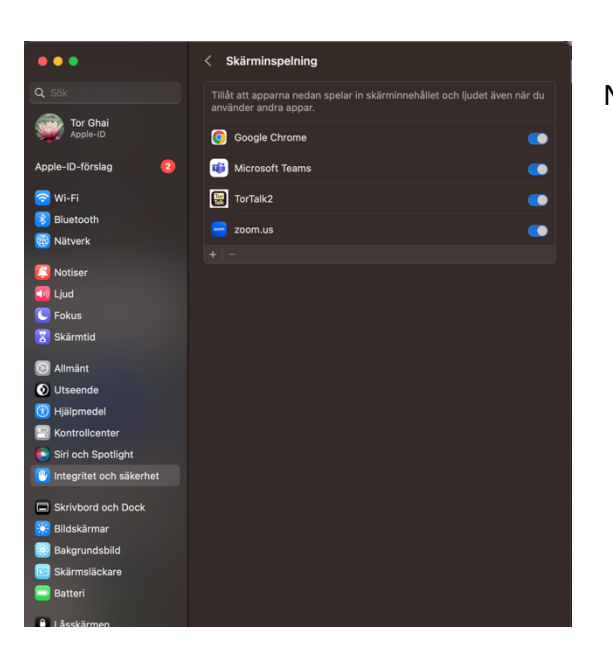

## Nu kan du börja använda OCR-rutan